## ABRIR UN NAVEGADOR DE INTERNET (GOOGLE CHROME, INTERNET EXPLORER, FIREFOX)

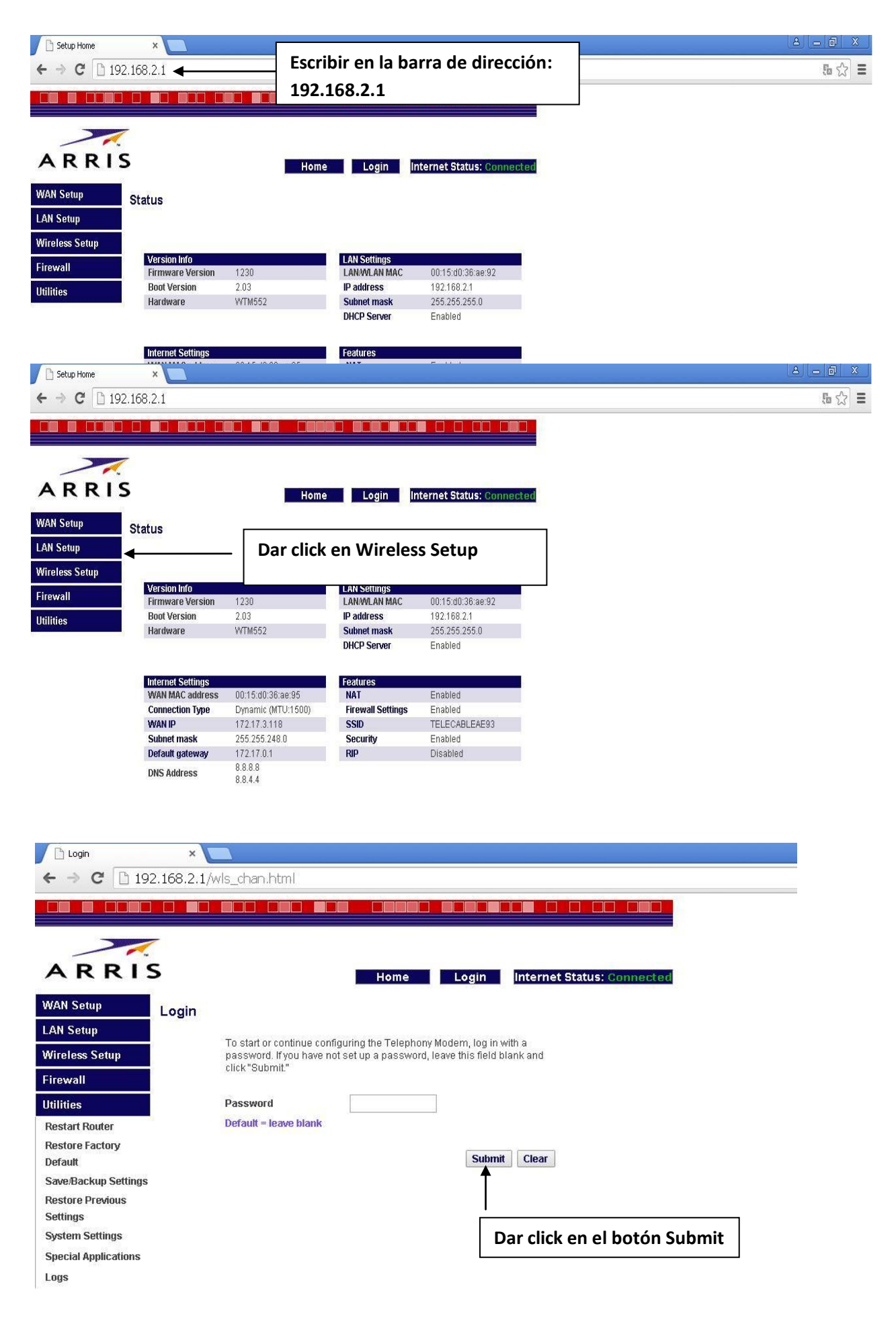

| Channel and SSID    | ×                                                                                   |                        |                                               |             |                     |             |
|---------------------|-------------------------------------------------------------------------------------|------------------------|-----------------------------------------------|-------------|---------------------|-------------|
| ← → C 🗋 192         | 2.168.2.1/login.cgi                                                                 |                        |                                               |             |                     | 5 c I       |
|                     |                                                                                     |                        |                                               |             |                     |             |
|                     |                                                                                     |                        |                                               |             |                     |             |
|                     |                                                                                     |                        |                                               |             |                     |             |
| ARRIS               | 5                                                                                   | Home                   | Logout Internet Status:                       | Connected   |                     |             |
| WAN Setup           | Channel and SSID                                                                    |                        |                                               |             |                     |             |
| LAN Setup           |                                                                                     |                        |                                               |             |                     |             |
| Wireless Setup      | Change the basic wireless                                                           | network settings, such | h as Channel and SSID, on this page.          | ſ           |                     |             |
| Channel and SSID    | Wireless Channel                                                                    | 11 🔹                   |                                               | Borrar el c | ontenido y escribir |             |
| Security            | SSID                                                                                | TELECABLEA             | AE93                                          | la palabra  | TELECABLE           |             |
| Use as Access Point | Wireless Mode                                                                       | g and b ▼              |                                               |             |                     |             |
| MAC Address Control | Broadcast SSID<br>Protected Mode                                                    | ⊻ ?                    |                                               |             |                     |             |
| Firewall            | T TOCCCCU MOUC                                                                      | on 🗸 ք                 |                                               |             |                     |             |
| Utilities           | Or O Carefornia                                                                     |                        |                                               |             |                     |             |
|                     | Gos Configuration                                                                   | l                      |                                               |             |                     |             |
|                     | 802.11e QoS                                                                         | off 🔻 📍                |                                               |             |                     |             |
|                     |                                                                                     |                        |                                               |             |                     |             |
|                     |                                                                                     |                        | Save C                                        | ancel       |                     |             |
|                     |                                                                                     |                        | 10.00                                         |             |                     |             |
| Channel and SSID    | ×                                                                                   |                        |                                               |             |                     |             |
| ← → C 🗋 192         | 2.168.2.1/login.cgi                                                                 |                        |                                               |             |                     | 5 🏠 🗏       |
|                     |                                                                                     |                        | Mensaje de la página 192.168.2.1:             | ×           |                     |             |
|                     | -                                                                                   |                        | Applying changes. Please allow up to 30 secon | nds for the |                     |             |
| ADDI                | _                                                                                   |                        | Telephony Modem's router to restart.          |             | Dar click en Acepta | r y esperar |
| ARRI                |                                                                                     | Home                   |                                               | Aceptar     | los 30 segundos qu  | e tarda en  |
| WAN Setup           | Channel and SSID                                                                    |                        |                                               |             | restablecerse el mo | odem        |
| LAN Setup           | Change the basic wireless network settings, such as Channel and SSID, on this page. |                        |                                               |             |                     |             |
| Wireless Setup      |                                                                                     |                        |                                               |             |                     |             |
| Security            | wireless Channel                                                                    |                        | =93                                           |             |                     |             |
| Use as Access Point | Wireless Mode                                                                       | g and b 🔻              | 200                                           |             |                     |             |
| MAC Address Control | Broadcast SSID                                                                      | 2                      |                                               |             |                     |             |
| Firewall            | Protected Mode                                                                      | on • ?                 |                                               |             |                     |             |
| Utilities           |                                                                                     |                        |                                               |             |                     |             |
|                     | QoS Configuration                                                                   |                        |                                               |             |                     |             |
|                     | 802.11e QoS                                                                         | off • ?                |                                               |             |                     |             |
|                     |                                                                                     |                        |                                               |             |                     |             |
|                     |                                                                                     |                        | Save                                          | ncel        |                     |             |

## **RETORNAR AL MENU WIRELESS SETUP Y DAR CLICK EN EL APARTADO SECURITY**

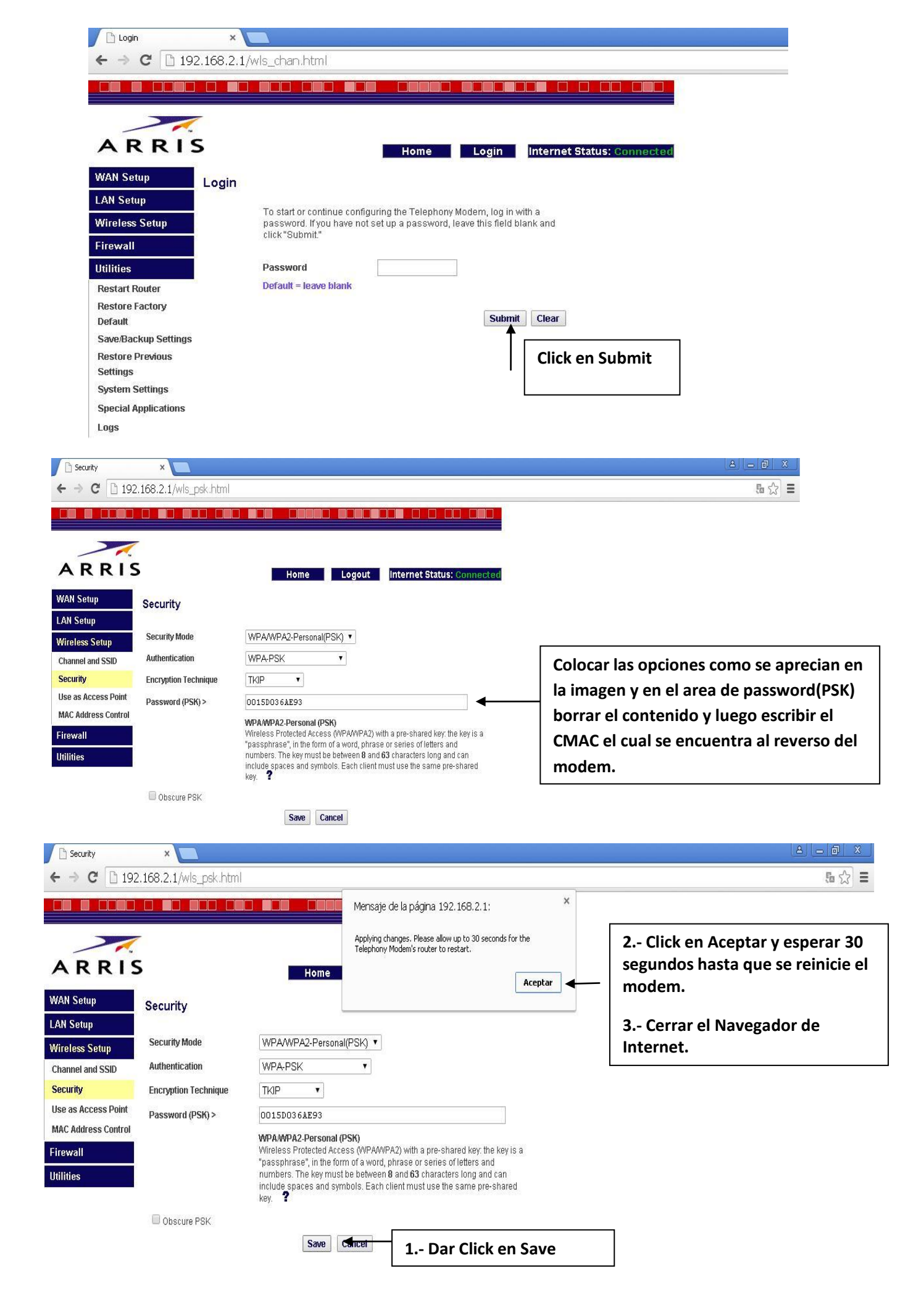